## Anleitung "Listenerstellung in der ASV"

Bitte bringen Sie die über die ASV generierten Teilnehmerlisten mit den Unterschriften der tatsächlich am Praxistag teilnehmenden Schüler\*innen zum Praxistag mit. Diese werden zur korrekten Abwicklung benötigt.

## Einbinden des Berichts Importdatei\_Liste\_ASV.bsb

(falls diese nicht mehr vom Vorjahr vorhanden ist!)

## Import

Importieren Sie den beigefügten Bericht Importdatei\_Liste\_ASV.bsb in Ihre ASV:

Sie öffnen die Berichtsbibliothek-Verwaltung (1), wählen den Datenbereich Schüler (2) und klicken auf das Import-Symbol (3).

| Datei Bearbeiten Auswer Berichtsbibliothek-Verwaltung Modulbezogene Funktion | en <u>F</u> enster <u>H</u> ilfe      |              |             |           |                     |  |
|------------------------------------------------------------------------------|---------------------------------------|--------------|-------------|-----------|---------------------|--|
| 🚻 🏧 🛄 🔤 🔤 🎜 🖉 🔞 🕢 🛛 Gewähltes Schuljahr 2016/17  👷 Gewäh                     | iter Tag 14.12.2016 Heute             |              |             | 6         | 🕑 Klasse beibehalte |  |
| Start X 🔚 Berichtsbibliothek-Verwaltung X                                    | 3                                     |              |             |           |                     |  |
| B > X ② ② N 41 4 > >> N 45 - B - 水市商品市 あの ② 4                                |                                       |              |             |           | x 1                 |  |
| Name des Berichts                                                            | Berichtsschablonen/Pakete importieren | - Nevigator  | - Nevigator |           |                     |  |
|                                                                              |                                       | Schulnr.     | ⇒1Art       | ▲2 Schule | C1                  |  |
| Robothet venueten                                                            |                                       | 100          |             |           |                     |  |
| Informationen                                                                | - Besonderheiten                      |              |             |           |                     |  |
|                                                                              | Dialog dezitivieren                   |              |             |           | G                   |  |
|                                                                              | 🔄 Ausführung je Datensatz             | Datenbereich |             |           | œ                   |  |
|                                                                              | Bericht mit Noten                     | Schüler      |             |           | <u>^</u>            |  |
|                                                                              |                                       |              |             |           |                     |  |

## Freigeben

Damit alle ASV-Benutzer einer Schule auf den importierten Bericht zugreifen können, sollte dieser für die Bibliothek freigegeben sein.

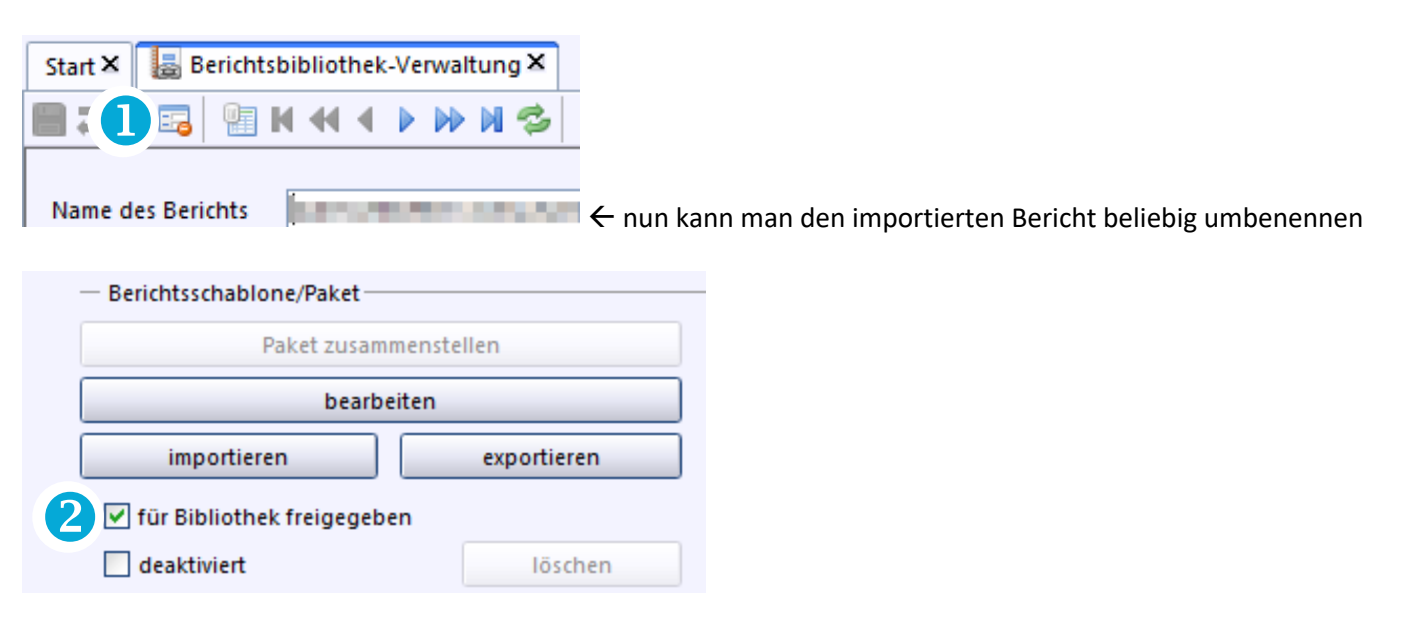